CAUTION

IF THE VENTILATION UNIT IS EQUIPPED WITH AN INTEGRATED CONTROL, TURN OFF THIS CONTROL AND WAIT UNTIL ITS LED IS TURNED OFF BEFORE USING THE WALL CONTROL.

WALL CONTROL KEYS AND INDICATORS

#### **MODE/PREF** KEY

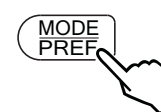

3 SEC.

PRESS THIS KEY TO SELECT WHETHER VENTILATION MODE (AIR EXCHANGE WITH THE OUTSIDE), RECIRCULATION MODE (AIR RECIRCULATION WITHIN THE HOUSE) OR PROGRAM MODE (THE OPERATION OF THE VENTILATION UNIT IS CUSTOMIZED BY THE USER. REFER TO HOW TO SET PERIODS FOR PROGRAM MODE SECTION).

PRESS AND HOLD THIS KEY FOR 3 SECONDS TO ACCESS PREFERENCE SETTING MENU.

## **A**RROW KEYS

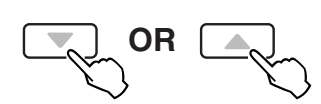

USE THE ARROW KEYS TO:

- SELECT VENTILATION AND RECIRCULATION SPEEDS.
- REVIEW THE PROGRAMMED PERIODS. SELECT PREFERENCE AND PROGRAM VALUES.

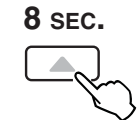

PRESS ON UP ARROW KEY FOR 8 SECONDS TO DISPLAY INTERIOR RELATIVE HUMIDITY LEVEL (IN PERCENTAGE).

# SET KEY

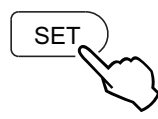

PRESS AND HOLD THIS KEY FOR 3 SECONDS TO ACCESS SETTING PERIODS FOR PROGRAM MODE.

PRESS THIS KEY TO CONFIRM THE CHOSEN OPTION AND GO TO THE FOLLOWING SETTING.

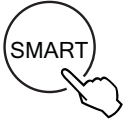

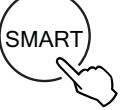

THE SMART MODE USES INDOOR RELATIVE HUMIDITY LEVEL AND MINIMUM AND MAXIMUM OUTSIDE TEMPERATURE VALUES TO MANAGE THE AIR EXCHANGE WITH THE OUTSIDE, IN ORDER TO ENHANCE COMFORT IN THE HOUSE.

#### **POWER INDICATOR**

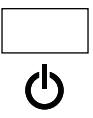

THIS INDICATOR, LOCATED IN THE UPPER LEFT SIDE OF THE WALL CONTROL, ILLUMINATES WHEN THE CONTROL POWERED ON

### FILTER MAINTENANCE INDICATOR

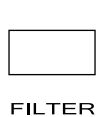

THIS INDICATOR, LOCATED IN THE UPPER BIGHT SIDE OF THE WALL CONTROL, ILLUMINATES WHEN IT IS TIME TO PERFORM THE VENTILATION UNIT FILTER MAINTENANCE (REFER TO THE VENTILATION UNIT USER GUIDE).

ONCE THE FILTER MAINTENANCE IS DONE, RESET THE FILTER MAINTENANCE INDICATOR AS FOLLOW:

# BOTH DURING 5 SEC.

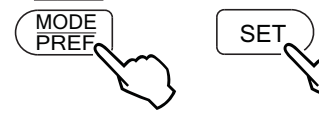

PRESS SIMULTANEOUSLY ON BOTH MODE/PREF KEY AND SET KEY FOR 5 SECONDS TO TURN OFF THE FILTER MAINTENANCE INDICATOR LIGHT.

# WALL CONTROL USE **INSTALLER: LEAVE THIS DOCUMENT WITH THE HOMEOWNER** HOMEOWNER: KEEP THIS DOCUMENT FOR FUTURE REFERENCE

#### How to set Preferences

IN ORDER TO BENEFIT FROM ALL OF THE FEATURES OF YOUR WALL CONTROL, THE PREFERENCES MUST BE SET. TABLE BELOW SHOWS ALL AVAILABLE SETTINGS.

| Setting                                                                                                    | AVAILABLE VALUES                    | DEFAULT OPTION                  |
|----------------------------------------------------------------------------------------------------|-------------------------------------|---------------------------------|
| CURRENT DAY                                                                                                    | Mon/Tue/Wed/Thu/Fri/Sat/Sun         | Мол                             |
| HOUR DISPLAY                                                                                                    | 12:00 AM OR 24:00                   | 12:00 AM PM                     |
| CURRENT HOUR                                                                                                    | From 0 то 12 ог 24                  | 12                              |
| CURRENT MINUTE                                                                                                    | From 00 то 59                       | 00                              |
| TEMPERATURE UNIT                                                                                                    | °C or °F                            | °C                              |
| Inside<br>Temperature display                                                                                           | ON or OFF                           | ON                              |
| Minimum Outside<br>Temperature<br>for Air Exchange*                                                                     | -40°С то 0°С<br>ок<br>-40°F то 32°F | -25°C<br><sub>OR</sub><br>-13°F |
| Maximum Outside<br>Temperature<br>for Air Exchange*                                                                     | 1°С то 40°С<br>ок<br>33°F то 104°F  | 27°C<br><sub>OR</sub><br>81°F   |
| *IN PROG OR SMART MODE, THESE LIMIT VALUES ALLOW TO STOP AIR EXCHANGE WITH THE OUTSIDE FOR BETTER COMFORT IN THE HOUSE. |                                     |                                 |
| BACKLIGHT COLOB                                                                                                    | BLUE OB GBEEN                       | BLUE                            |

BACKLIGHT DISPLAY AUTO OR ON AUTO

AUTO: BACKLIGHT ACTIVATED 10 SECONDS WHEN ANY KEY IS PRESSED. ON: BACKLIGHT ALWAYS ON.

| OFF mode for<br>Intermittent mode                                   | VENTILATION/RECIRCULATION<br>OR VENTILATION/OFF | VENT/RECIRC. |  |
|---------------------------------------------------------------------|-------------------------------------------------|--------------|--|
| AFTER A VENTILATION PERIOD, DETERMINES THE SECOND PART OF THE CYCLE |                                                 |              |  |

(RECIRCULATION OR OFF)

# SETTING PREFERENCES PROCEDURE

PREF

3 SEC.

NOTE: WHILE SETTING PREFERENCES, THE CORRESPONDING SETTING VALUE FLASHES (E.G.: WHILE SETTING CURRENT HOUR, HOUR IS FLASHING).

> PRESS AND HOLD MODE/PREF KEY FOR 3 SECONDS TO ACCESS THE SETTING MENU.

NOTE: YOU CAN EXIT PREFERENCES SETTING BY PRESSING ON MODE/PREF FOR 3 SECONDS ANY TIME IN THE PROCESS, OR WAIT 60 SECONDS. THE MODIFIED VALUES WILL BE KEPT IN MEMORY.

IF THE CONTROL IS SET FOR THE VERY FIRST TIME THE CURRENT DAY WILL BE THE FIRST SETTING TO BE MADE: MON (FOR MONDAY) WILL FLASH ON SCREEN.

USE THE ARROW KEYS TO SELECT VALUE.

PRESS SET KEY TO CONFIRM THE SELECTED PREFERENCE AND GO TO NEXT SETTING.

How to set Periods for Program Mode

THE PROGRAM MODE ALLOWS THE USER TO CUSTOMIZE THE OPERATION OF HIS/HER VENTILATION UNIT, FOR WEEK AND WEEKEND DAYS. ALL DAYS ARE DIVIDED IN 4 PERIODS. THE PERIODS STARTING HOUR AND VENTILATION SPEED ARE FACTORY SET (SEE BELOW)

| DAILY PERIODS DEFAULT SETTINGS |               |          |  |
|--------------------------------|---------------|----------|--|
| PERIOD                         | STARTING HOUR | Mode     |  |
| PERIOD 1 (MORNING)             | 6:00 ам       | MIN      |  |
| PERIOD 2 (DAY)                 | 9:00 ам       | 20 міл/н |  |
| PERIOD 3 (EVENING)             | 5:00 рм       | MIN      |  |
| PERIOD 4 (NIGHT)               | 11:00 рм      | 20 міл/н |  |

#### To change these values:

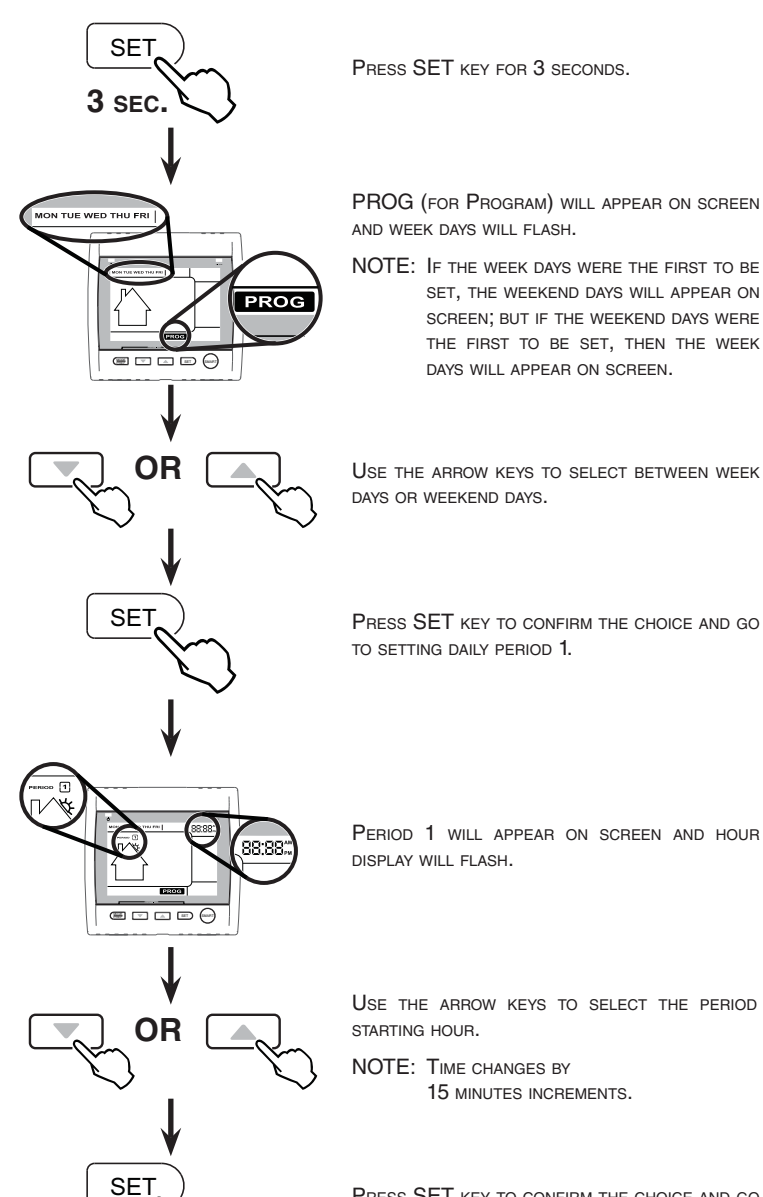

PRESS SET KEY TO CONFIRM THE CHOICE AND GO TO SELECT THE VENTILATION SPEED OR TYPE.

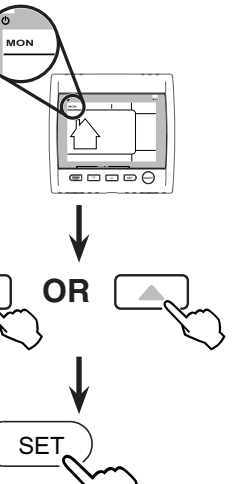

# SMART KEY

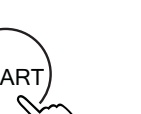

PRESS THIS KEY TO ENABLE AND DISABLE THE SMART MODE.

# How to set Periods for Program Mode (cont'd)

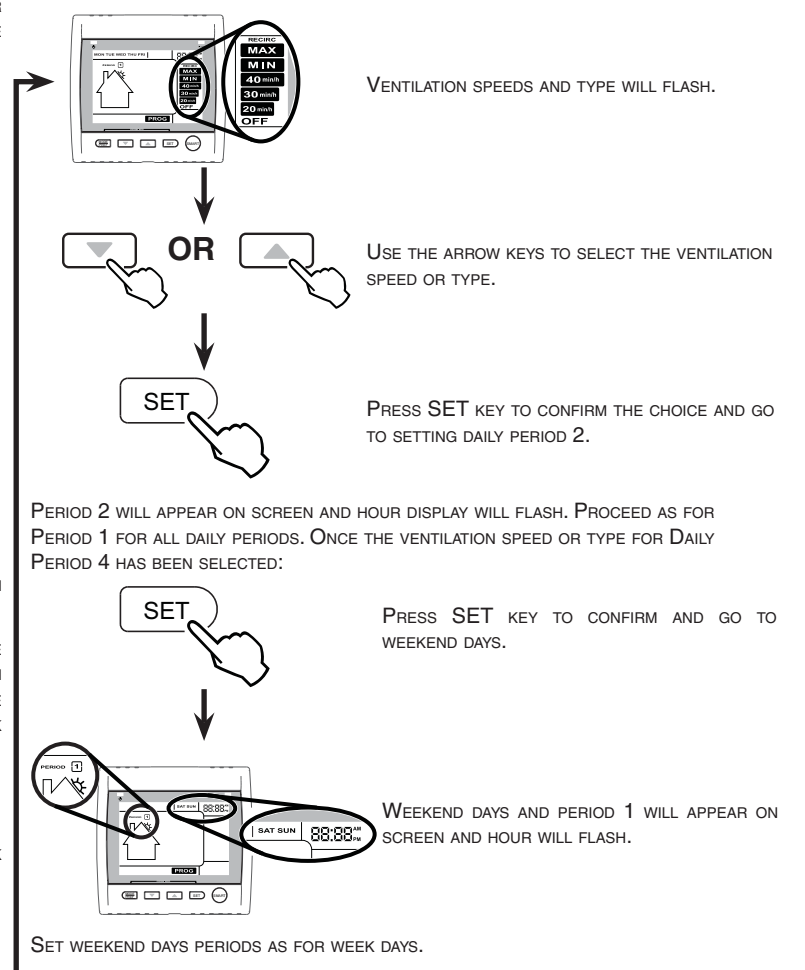

TO EXIT SETTING PERIODS

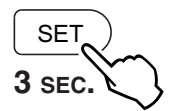

PRESS SET KEY FOR 3 SECONDS.

#### ERROR CODES

IF THERE IS A PROBLEM WITH THE WALL CONTROL, AN ERROR CODE WILL APPEAR ON THE SCREEN, IN THE TEMPERATURE INDICATOR ZONE. IT COULD BE E1, E3, ETC. IF THIS SITUATION OCCURS, PLEASE REFER TO THE VENTILATION UNIT USER GUIDE. IF THE PROBLEM STILL OCCURS, CALL YOUR INSTALLER.

#### ATTENTION

SI L'APPAREIL DE VENTILATION EST MUNI D'UNE COMMANDE INTÉGRÉE, RÉGLER CELLE-CI EN ARRÊT ET ATTENDRE QUE SON VOYANT SOIT ÉTEINT AVANT D'UTILISER LA COMMANDE MURALE.

#### Touches et témoins de la commande murale

### TOUCHE MODE/PREF

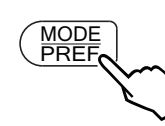

**3** s

APPUYER SUR CETTE TOUCHE POUR CHOISIR ENTRE LE MODE VENTILATION (POUR ÉCHANGER L'AIR AVEC L'EXTÉRIEUR), LE MODE RECIRCULATION (POUR RECIRCULER L'AIR À L'INTÉRIEUR DE LA MAISON) OU LE MODE PROGRAMMATION (LE FONCTIONNEMENT DE L'APPAREIL DE VENTILATION EST PERSONNALISÉ PAR L'UTILISATEUR. VOIR LA SECTION COMMENT RÉGLER LES PÉRIODES DU MODE PROGRAMMATION).

APPUYER SUR CETTE TOUCHE DURANT 3 SECONDES POUR ACCÉDER AU RÉGLAGE DES PRÉFÉRENCES.

UTILISER LES TOUCHES FLÈCHES POUR:

#### **TOUCHES FLÈCHES**

OU

 CHOISIR LES VITESSES POUR LA VENTILATION ET LA RECIRCULATION. VISUALISER LA PROGRAMMATION DES PÉRIODES.

POUR RÉGLER LES VALEURS DES PRÉFÉRENCES ET DE PROGRAMMATION.

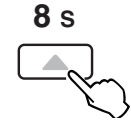

APPUYER SUR LA TOUCHE FLÈCHE VERS LE HAUT DURANT 8 SECONDES POUR AFFICHER LE NIVEAU D'HUMIDITÉ INTÉRIEURE (EN POURCENTAGE).

## TOUCHE SET

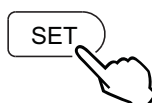

APPUYER SUR CETTE TOUCHE DURANT 3 SECONDES POUR ACCÉDER AU RÉGLAGE DES PÉRIODES DU MODE PROGRAMMATION. APPUYER SUR CETTE TOUCHE POUR CONFIRMER LE CHOIX DE

L'OPTION ET PASSER AU RÉGLAGE SUIVANT.

# TOUCHE SMART

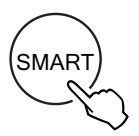

APPUYER SUR CETTE TOUCHE POUR ACTIVER ET DÉSACTIVER LE MODE SMART.

LE MODE SMART UTILISE LE TAUX D'HUMIDITÉ RELATIVE INTÉRIEURE ET LES VALEURS DE TEMPÉRATURE EXTÉRIEURE MINIMALE ET MAXIMALE POUR GÉRER L'ÉCHANGE D'AIR AVEC L'EXTÉRIEUR, AFIN D'AMÉLIORER LE CONFORT DE LA DEMEURE

#### TÉMOIN D'ACTIVATION

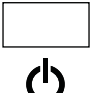

CE TÉMOIN, SITUÉ DANS LE COIN SUPÉRIEUR GAUCHE DE LA COMMANDE, S'ALLUME LORSQUE CELLE-CI EST EN FONCTION.

## TÉMOIN D'ENTRETIEN DES FILTRES

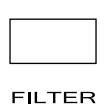

CE TÉMOIN, SITUÉ DANS LE COIN SUPÉRIEUR DROIT DE LA COMMANDE, S'ALLUME LORSQU'IL EST TEMPS D'EFFECTUER L'ENTRETIEN DES FILTRES DE L'APPAREIL DE VENTILATION (VOIR LE GUIDE DE L'UTILISATEUR DE L'APPAREIL DE VENTILATION).

Une fois l'entretien des filtres terminé. Effectuer la MISE À ZÉRO DU TÉMOIN D'ENTRETIEN DES FILTRES COMME SUIT :

# ENSEMBLE DURANT 5 S

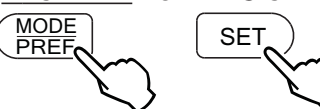

APPUYER SIMULTANÉMENT SUR LES 2 TOUCHES Mode/PrefetSET durant 5 secondes pour ÉTEINDRE LE TÉMOIN D'ENTRETIEN DES FILTRES.

# UTILISATION DE LA COMMANDE MURALE **INSTALLATEUR : LAISSER CE DOCUMENT AU PROPRIÉTAIRE PROPRIÉTAIRE : CONSERVER CE DOCUMENT POUR CONSULTATION FUTURE**

#### **C**OMMENT RÉGLER LES **P**RÉFÉRENCES

Les Préférences doivent être réglées afin de pouvoir bénéficier de toutes les CARACTÉRISTIQUES DE VOTRE COMMANDE MURALE. LE TABLEAU CI-DESSOUS ILLUSTRE TOUS LES RÉGLAGES POSSIBLES.

| Réglage                                                                                                    | OPTIONS OFFERTES                      | VALEUR PAR DÉFAUT     |  |
|----------------------------------------------------------------------------------------------------|---------------------------------------|-----------------------|--|
| JOUR ACTUEL                                                                                                    | MON/TUE/WED/THU/FRI/SAT/SUN           | Мол                   |  |
| AFFICHAGE DE L'HEURE                                                                                                    | 12:00 AM OU 24:00                     | 12:00 AM PM           |  |
| HEURE ACTUELLE                                                                                                    | De 0 à 12 ou 24                       | 12                    |  |
| MINUTE ACTUELLE                                                                                                    | De 00 à 59                            | 00                    |  |
| Unité de température                                                                                                    | ° C ou ° F                            | °C                    |  |
| Affichage de la<br>Température intérieure                                                                                                    | ON OU OFF                             | ON                    |  |
| Température extérieure<br>minimale pour<br>l'échange d'air*                                                                                    | -40 °C à 0 °C<br>ou<br>-40 °F à 32 °F | -25 ℃<br>ou<br>-13 °F |  |
| Température extérieure<br>maximale pour<br>l'échange d'air*                                                                                    | 1 °C à 40 °C<br>ou<br>33 °F à 104 °F  | 27 °C<br>ou<br>81 °F  |  |
| *En mode PROG ou SMART, ces valeurs limites permettent d'éviter l'échange<br>d'air avec l'extérieur, pour un meilleur confort dans la demeure. |                                       |                       |  |
| Rétroéclairage                                                                                                    | BLEU OU VERT                          | BLEU                  |  |
| AFFICHAGE DU RÉTROÉCLAIRAGE                                                                                                    |                                       | AUTO                  |  |

AFFICHAGE DU RÉTROÉCLAIRAGE AUTO ou ON AUTO: ACTIVÉ DURANT 10 SECONDES LORSQU'UNE TOUCHE EST PRESSÉE. ON: RÉTROÉCLAIRAGE TOUJOURS ACTIVÉ.

MODE OFF DU VENTILATION/RECIRCULATION VENT/RECIRC. MODE INTERMITTENT OU VENTILATION/OFF SUITE À UNE PÉRIODE DE VENTILATION, DÉTERMINE LA DEUXIÈME PARTIE DU CYCLE (RECIRCULATION OU ARRÊT).

#### PROCÉDURE DE RÉGLAGE DES PRÉFÉRENCES

NOTE: LORS DU RÉGLAGE DES PRÉFÉRENCES, LA VALEUR CORRESPONDANT AU RÉGLAGE CLIGNOTE (EX.: AU RÉGLAGE DE L'HEURE ACTUELLE, L'HEURE CLIGNOTE).

> APPUYER SUR LA TOUCHE MODE/PREF DURANT 3 SECONDES POUR ACCÉDER AU RÉGLAGE DES PRÉFÉRENCES

NOTE: VOUS POUVEZ QUITTER EN TOUT TEMPS LE RÉGLAGE DES PRÉFÉRENCES EN APPUYANT SUR LA TOUCHE MODE/PREF DURANT 3 SECONDES, OU ATTENDRE 60 SECONDES. LES MODIFICATIONS SERONT GARDÉES EN MÉMOIRE.

LORS DU TOUT PREMIER RÉGLAGE DES Préférences. Le premier réglage à faire EST CELUI DU JOUR ACTUEL; MON (POUR LUNDI) CLIGNOTERA À L'ÉCRAN.

UTILISER LES TOUCHES FLÈCHES POUR CHOISIR UNE VALEUR.

APPUYER SUR LA TOUCHE SET POUR CONFIRMER LE CHOIX ET PASSER AU RÉGLAGE SUIVANT.

#### COMMENT RÉGLER LES PÉRIODES DU MODE PROGRAMMATION

LE MODE PROGRAMMATION PERMET À L'UTILISATEUR DE PERSONNALISER LE FONCTIONNEMENT DE SON APPAREIL DE VENTILATION, DURANT LES JOURS DE SEMAINE ET DE FIN DE SEMAINE. TOUS LES JOURS SONT DIVISÉS EN 4 PÉRIODES, L'HEURE DE DÉBUT DES PÉRODES ET LA VITESSE DE VENTILATION DE CELLES-CI SONT PRÉRÉGLÉES EN USINE (VOIR CI-DESSOUS).

| Réglage par défaut des périodes journalières |                |          |  |
|----------------------------------------------|----------------|----------|--|
| PÉRIODE                                      | Heure de début | Mode     |  |
| Période 1 (Matin)                            | 6:00 ам        | MIN      |  |
| Périod 2 (Jour)                              | 9:00 ам        | 20 міл/н |  |
| Période 3 (Soir)                             | 5:00 рм        | MIN      |  |
| Période 4 (Nuit)                             | 11:00 рм       | 20 міл/н |  |

#### POUR MODIFIER CES VALEURS:

OU

SET

OU

SET

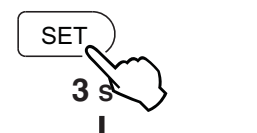

APPUYER SUR LA TOUCHE SET DURANT 3 SECONDES.

PROG (POUR PROGRAMMATION) APPARAÎTRA À L'ÉCRAN ET LES JOURS DE LA SEMAINE CLIGNOTERONT.

NOTE: SI CE SONT LES JOURS DE SEMAINE QUI ONT ÉTÉ RÉGLÉS EN PREMIER, LES JOURS DE FIN DE SEMAINE APPABAÎTBONT À L'ÉCRAN ET SI CE SONT LES JOURS DE FIN DE SEMAINE QUI ONT ÉTÉ RÉGLÉS EN PREMIER, CE SONT LES JOURS DE SEMAINE QUI APPARAÎTRONT À L'ÉCRAN.

UTILISER LES TOUCHES FLÈCHES POUR CHOISIR ENTRE LE RÉGLAGE DES JOURS DE SEMAINE OU DE FIN DE SEMAINE.

APPUYER SUR LA TOUCHE SET POUR CONFIRMER LE CHOIX ET ALLER AU RÉGLAGE DE LA PÉRIODE JOURNALIÈRE 1.

PERIOD 1 APPARAÎTRA À L'ÉCRAN ET L'HEURE CLIGNOTERA.

UTILISER LES TOUCHES FLÈCHES POUR CHOISIR L'HEURE DE DÉBUT DE LA PÉRIODE. NOTE : L'HEURE CHANGE PAR INCRÉMENTS DE 15 MINUTES.

APPUYER SUR LA TOUCHE SET POUR CONFIRMER LE CHOIX ET ALLER AU RÉGLAGE DE LA VITESSE OU LE TYPE DE VENTILATION

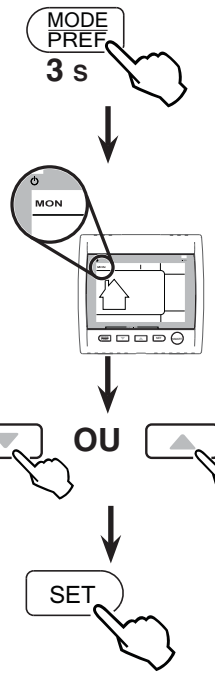

#### COMMENT RÉGLER LES PÉRIODES DU MODE PROGRAMMATION (SUITE)

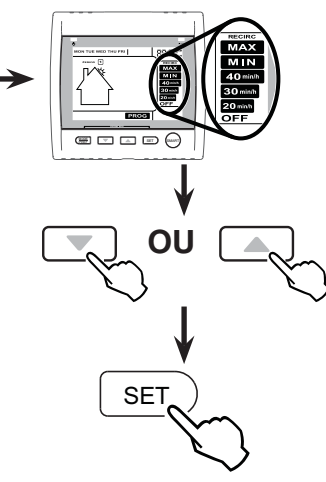

I ES VITESSES ET LE TYPE DE VENTILATION CLIGNOTERONT.

UTILISER LES TOUCHES FLÈCHES POUR CHOISIR LA VITESSE OU LE TYPE DE VENTILATION.

APPUYER SUR LA TOUCHE SET POUR CONFIRMER LE CHOIX ET ALLER AU RÉGLAGE DE LA PÉRIODE JOURNALIÈRE 2.

PERIOD 2 APPARAÎTRA À L'ÉCRAN ET L'HEURE CLIGNOTERA. PROCÉDER COMME POUR LA PÉRIODE 1 POUR TOUTES LES PÉRIODES JOURNALIÈRES. UNE FOIS LA VITESSE OU LE TYPE DE VENTILATION POUB LA PÉRIODE 4 CHOISIE :

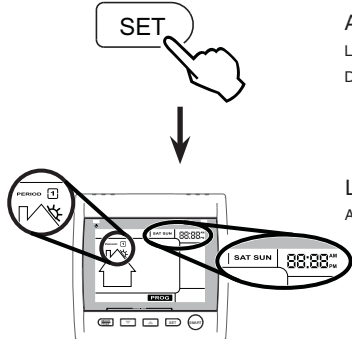

APPUYER SUR LA TOUCHE SET POUR CONFIRMER LE CHOIX ET ALLER AU RÉGLAGE DES JOURS DE FIN DE SEMAINE.

Les jours de fin de semaine et period 1 APPARAÎTRONT À L'ÉCRAN ET L'HEURE CLIGNOTERA.

RÉGLER LES PÉRIODES DES JOURS DE FIN DE SEMAINE COMME POUR LES JOURS DE SEMAINE.

POUR QUITTER LE RÉGLAGE DE PÉRIODES

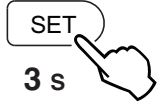

APPUYER SUR LA TOUCHE SET DURANT 3 SECONDES.

#### CODES D'ERREUR

SI LA COMMANDE MURALE ÉPROUVE DES DIFFICULTÉS, UN CODE D'ERREUR APPARAÎTRA À L'ÉCRAN, DANS LA ZONE DES TÉMOINS DE TEMPÉRATURE. CE PEUT ÊTRE E1, E3, ETC. SI CETTE SITUATION SE PRODUIT, VEUILLEZ CONSULTER LE GUIDE DE L'UTILISATEUR DE L'APPAREIL DE VENTILATION. SI LA SITUATION N'EST TOUJOURS PAS CORRIGÉE, CONTACTER VOTRE INSTALLATEUR.